# **Norwegian Grammar Tutor**

- Enter an ungrammatical sentence
- Recieve an error message
- Select the first MRS and classify it with Utool
- If the MRS is accepted, a button to generate is displayed

#### **Norwegian Grammar Tutor**

Demo with ACE, version 1.1. For further guidelines, see Info

Enter a sentence and press ENTER or press the Analyze button.

mannet smiler

Analyze

Generate The word "mannet" is of masculine gender, not neuter. More description

## Generate to Find Option(s)

#### **Norwegian Grammar Tutor**

Demo with ACE, version 1.1. For further guidelines, see Info

Enter a sentence and press ENTER or press the Analyze button.

mannet smiler

Analyze

Grammar Option(s) for Sentence

#Sentence1Mannen smiler

### **Error Message**

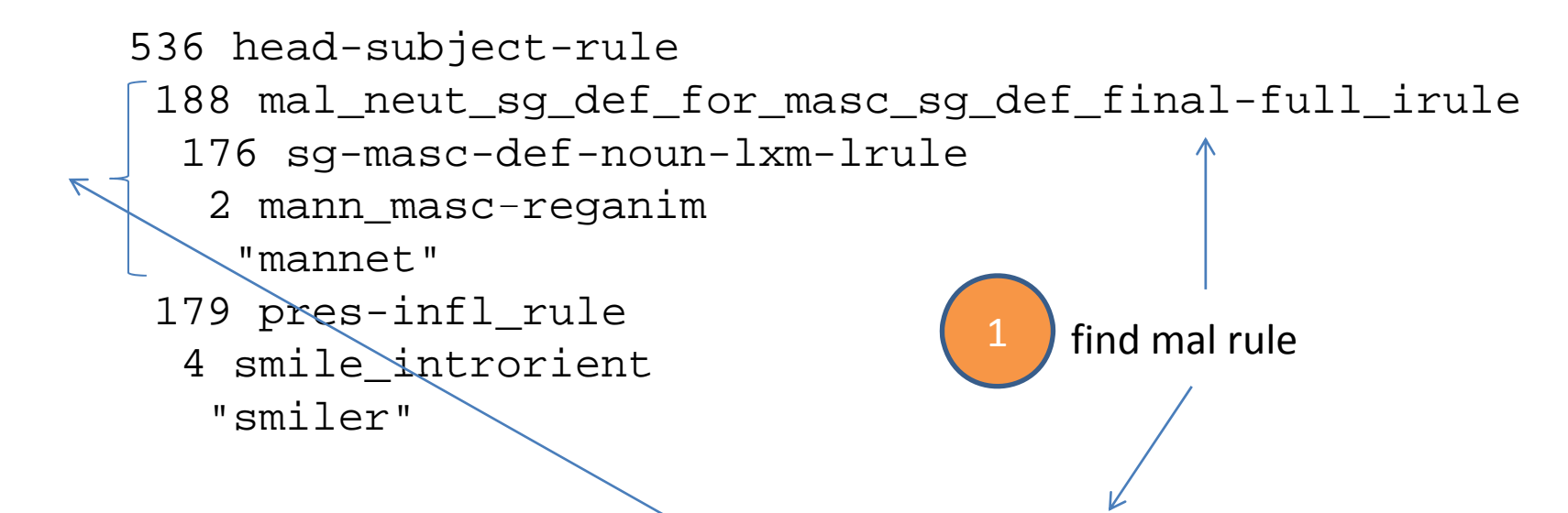

if (var.equals("mal\_neut\_sg\_def\_for\_masc\_sg\_def\_final-full\_irule")) {
 message="The word <fnutt>GET-PHRASE<fnutt> is of masculine gender, not neuter.";
}

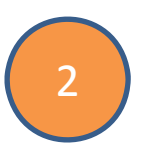

Contains a tree processing function. Find every word under the mal rule. Replace every <fnutt>GET-PHRASE<fnutt> with the found words

### WebDemos

http://regdili.idi.ntnu.no:8080/linguisticAce/parse http://regdili.idi.ntnu.no:8080/studentAce/parse

## Norwegian Computational HPSG-Grammar NorSource

| Norwegian Computational HPSG-Grammar NorSource |                                                                                                    |                                                                                                    |                                                                                              |                                                                  |
|------------------------------------------------|----------------------------------------------------------------------------------------------------|----------------------------------------------------------------------------------------------------|----------------------------------------------------------------------------------------------|------------------------------------------------------------------|
| Demo v<br>ei man                               | with ACE, version 1.1 (for further guidelines, see <u>Info)</u> n smiler Analyze                                                                                                    |                                                                                                    | Select Grammar                                                                               |                                                                  |
| Grami<br>⊚Ma<br>⊜No                            | nar<br>IlGram <del>C</del> rSource                                                                                                    |                                                                                                    |                                                                                              |                                                                  |
|                                                | # Syntax                                                                                                    |                                                                                                    | Mrs                                                                                          | Utool                                                            |
| ger<br>,                                       | 1071 head-subject-rule<br>1014 mal-fem_spec-m_noun-head-spec-art-rule<br>2 ei_indef-art<br>"ei"<br>204 sg_ind_subst_irule<br>179 sg-indef-cum-det-noun-lxm-lrule<br>4 mann_masc-reganim<br>"mann"<br>198 pres-infl_rule<br>7 smile_introrient<br>"smiler"<br>A determiner must have the same gender, number and definitent<br>1 readings, added 956 / 436 edges to chart (60 fully instantiated, 136 | Itop=h0, index=e1<br>h3:exactly_1_q_rel([arg0:x2, rstr:h4,<br>h6:_mann_n_rel([arg0:x2])<br>h7:_smite_v_rel([arg0:e1, arg1.x2])<br>< qeq(h4, h6) ><br>e1, sort=verb-act-specification, sf=prop<br>x2, wh=-, png.ng.num=sing, png.ng.ge<br>ess as the noun it modifies. <u>More description</u><br>actives used, 39 passives used) RAM: 12304k | body:h5])<br>p, e.tense=pres, e.mood=indicative, e.aspect=semsort<br>n=m, png pers=thirdpers | solvable=true<br>count=1<br>fragments=3<br>chartsize=1<br>time=0 |
| ACE F                                          | unning Time 26(ms)                                                                                                    | K                                                                                                    |                                                                                              |                                                                  |
|                                                |                                                                                                    |                                                                                                    |                                                                                              |                                                                  |
|                                                | Syntax Tree                                                                                                    |                                                                                                    | MRS                                                                                          | Utool Status                                                     |
| Ger                                            | erate Button                                                                                                    | Feedback from ACE                                                                                                    |                                                                                              |                                                                  |

## Behind the Scene, Parse

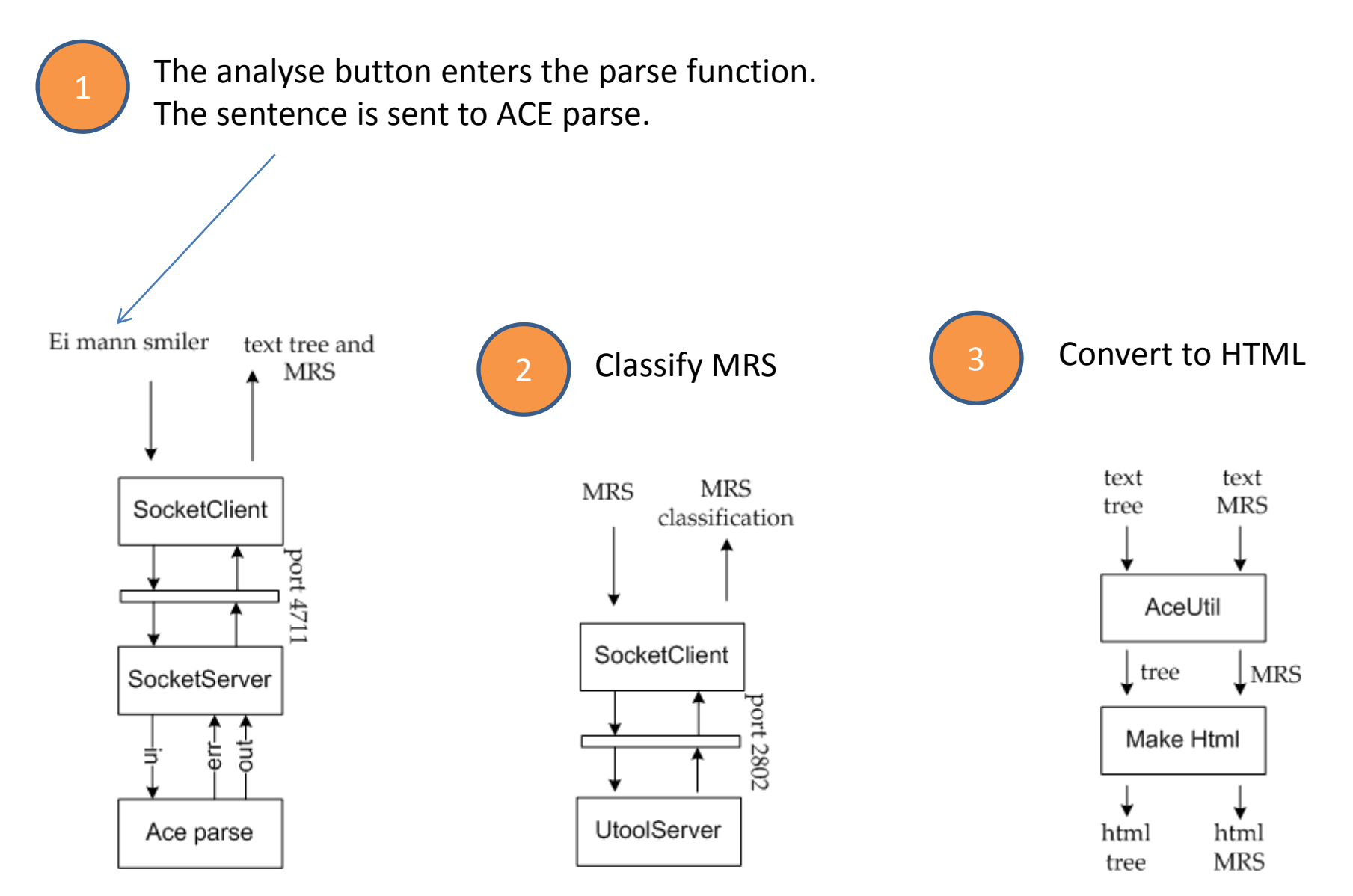

# Behind the Scene, Generate

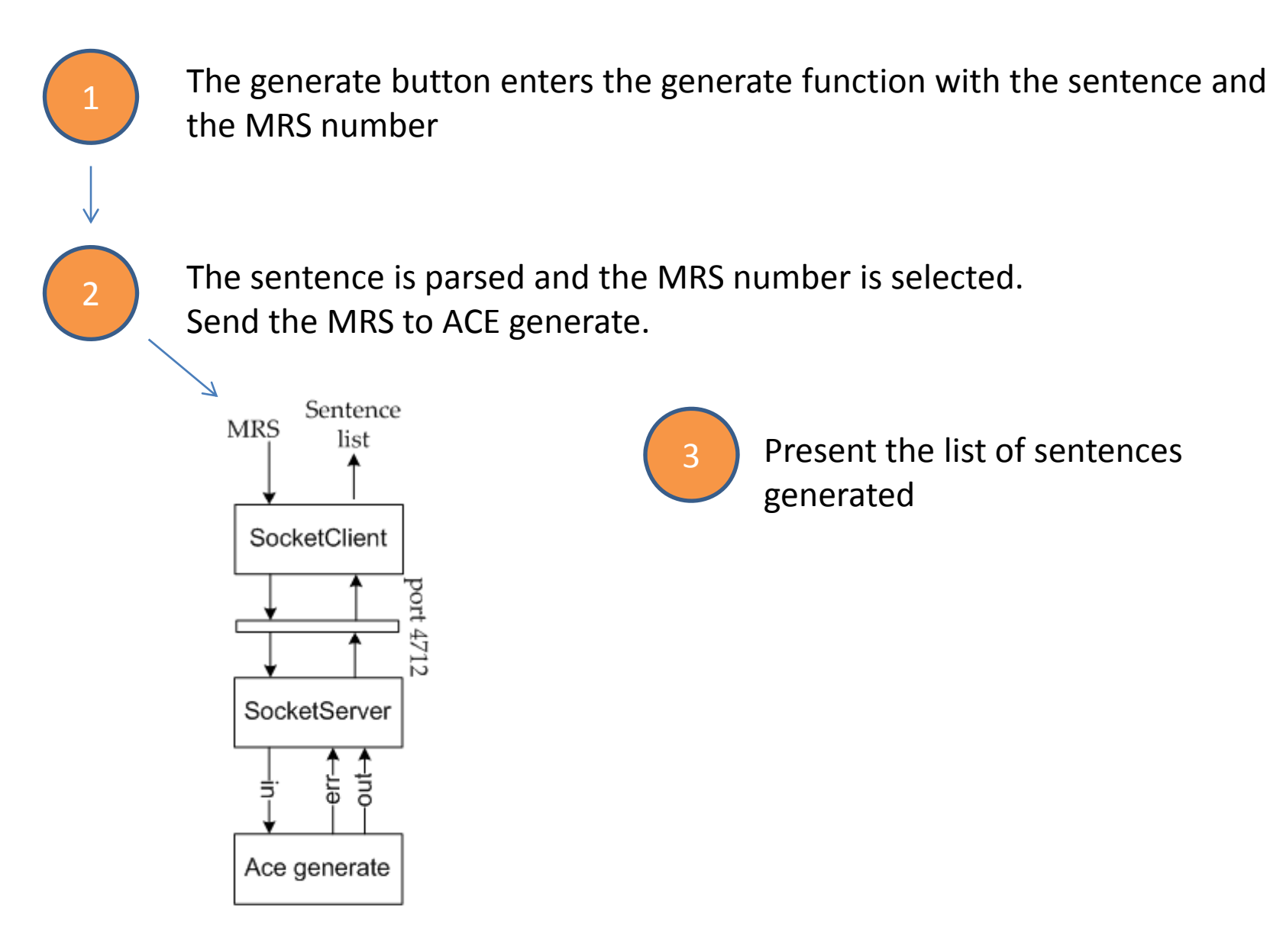